## СОДЕРЖАНИЕ

| Часть 1. Постановка задачи                      | 3 |
|-------------------------------------------------|---|
| 1. Организационно-экономическая сущность задачи | 3 |
| 2. Описание входной информации                  | 4 |
| 3. Описание условно-постоянной информации       | 5 |
| 4. Описание результирующей информации           | 7 |
| 5. Описание алгоритма решения задачи            | 8 |
| Часть 2. Решение задачи средствами MS ACCESS    | 9 |

### Вариант 18

#### Задание

Выполнить расчет начисления заработной платы, предназначенной для конкретных заказов в разрезе цехов. Расчет выполняется путем накопления сумм заработной платы, предназначенных для каждого работника.

*Входная информация:* код цеха, код заказа, табельный номер, вид начисления, сумма начисления по табельному номеру.

*Результирующая информация:* код заказа, вид начисления, сумма заработной платы, использованной на заказ, сумма заработной платы, использованной в цехах.

### 1. Организационно-экономическая сущность задачи

- 1.1 Наименование задачи: Расчет начислений.
- 1.2 Место решения задачи: бухгалтерия ООО «Русалочка».
- Цель решения задачи: получение достоверных данных по начислениям из заработной платы по заказам.
- 1.4 Периодичность решения задачи: ежемесячно, до 5 числа следующего за отчетным месяца.

- 1.5 Для кого предназначено решение задачи: бухгалтерия, плановый отдел, руководство фирмы.
- Источники и способы получения исходных документов: бухгалтерия, экономисты цехов.
- 1.7 Информационная модель задачи

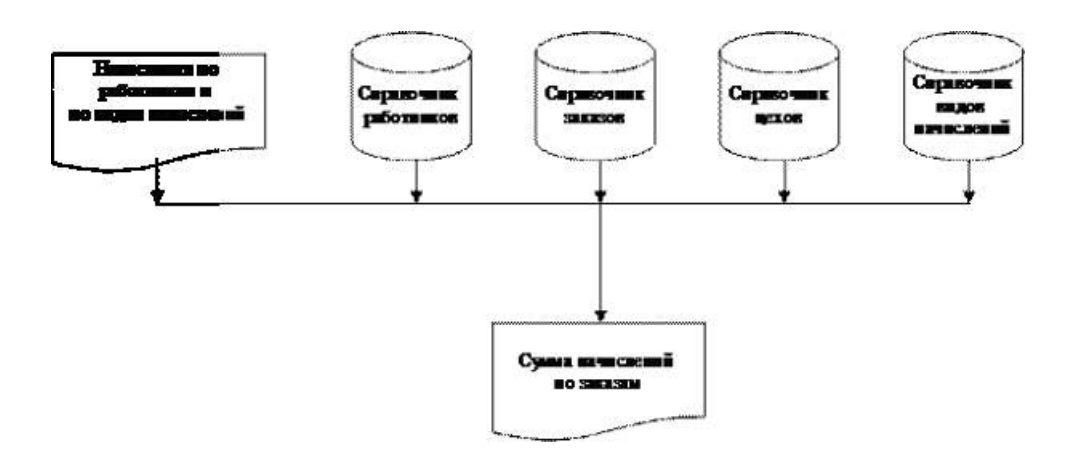

1.8. Экономическая сущность задачи. Имеются сведения о начислениях по каждому работнику и по каждому виду начислений. Требуется рассчитать общую сумму начислений по заказам в разрезе цехов.

### 2. Описание входной информации

2.1 В данном разделе приводится перечень всех первичных документов, используемых для решения задачи.

2.2 В качестве входной информации используется документ «Начисления». На основании этого документа создается следующий машинный документ:

Документ «Начисления»

НАЧИСЛЕНИЯ

| ) цеха | Код заказа | Табельный | Вид начисления | Сумма             |
|--------|------------|-----------|----------------|-------------------|
|        |            | номер     |                |                   |
| ;      | Z          | t         | V              | S <sub>cztv</sub> |

Структура первичного документа описывается с помощью следующей таблицы:

| Имя      | Иланти   | Тип   | Дл   | ина   | Ключ     | Матол       |
|----------|----------|-------|------|-------|----------|-------------|
| реквизит | иденти-  | данны | Целы | Дробн | сортиров | контроля    |
| a        | фикатор  | Х     | e    | ые    | ки       | контроля    |
| Код      | Код      | Счетч | 8    |       |          | Автоматиче  |
|          |          | ик    |      |       |          | ски         |
| Номер    | Номер    | Ч     | 10   |       |          | Автоматиче  |
| цеха     | цеха     |       |      |       |          | ски из      |
|          |          |       |      |       |          | справочника |
| Код      | Код      | Ч     | 10   |       |          | Автоматиче  |
| заказа   | заказа   |       |      |       |          | ски из      |
|          |          |       |      |       |          | справочника |
| Табельн  | Табельн  | Ч     | 10   |       |          | Автоматиче  |
| ый       | ый номер |       |      |       |          | ски из      |
| номер    |          |       |      |       |          | справочника |
| Код      | Код      | Ч     | 10   |       |          | Автоматиче  |
| начислен | начислен |       |      |       |          | ски из      |
| ИЯ       | ИЯ       |       |      |       |          | справочника |
| Сумма    | Сумма    | Ч     | 12   | 2     |          | Вручную     |
| начислен | начислен |       |      |       |          |             |
| ИЯ       | ИЯ       |       |      |       |          |             |

Описание структуры первичного документа «Начисления»

2.2. Количество документов за период: ежемесячно до 5 шт.

2.3. Количество строк в документе (в среднем): 100.

2.4. Контроль правильности заполнения документа: ручной. Справочные данные проверяются на соответствие справочникам.

# 3. Описание условно-постоянной информации

3.1. В данном разделе приводится перечень справочников, используемых для решения задачи, а также описание их структуры.

Для решения задачи используются справочники:

1) Справочник цехов (Цеха) – служит для расшифровки кодов цехов;

|             |              | - <b>P</b> |       |         |            |
|-------------|--------------|------------|-------|---------|------------|
| Имя         | Идентификато | Тип        | Д.    | лина    | Ключ       |
| реквизита   | р            | данных     | целые | дробные | сортировки |
| Код цеха    | Код цеха     | Ч          | 10    |         | 1          |
| Наименовани | Наименование | С          | 50    |         |            |
| е цеха      | цеха         |            |       |         |            |

Справочник цехов

Справочник заказов (Заказы) – служит для расшифровки кодов заказов;

|             | 8 <u> </u>   |        |       |         |            |
|-------------|--------------|--------|-------|---------|------------|
| Имя         | Идентификато | Тип    | Д     | пина    | Ключ       |
| реквизита   | р            | данных | целые | дробные | сортировки |
| Код заказа  | Код заказа   | Ч      | 4     |         | 1          |
| Наименовани | Наименование | C      | 50    |         |            |
| е заказа    | заказа       | C      | 50    |         |            |

Справочник заказов

3) Справочник работников (Работники) – служит для расшифровки табельных номеров работников;

|           | 1             |        | 1     |         |            |
|-----------|---------------|--------|-------|---------|------------|
| Имя       | Илентификатор | Тип    | Дı    | ина     | Ключ       |
| реквизита | идентификатор | данных | Целые | дробные | сортировки |
| Табельный | Табельный     | Ч      | 10    |         | 1          |
| номер     | номер         |        |       |         |            |
| Фамилия   | Фамилия И.О.  | С      | 50    |         |            |
| И.О.      |               |        |       |         |            |

### Справочник работников

4) Справочник видов начислений (Виды начислений) - служит для расшифровки кодов начислений;

Справочник видов начислений

| Стр. | 5 |
|------|---|
|------|---|

| Имя          | Идентификато | Тип    | Д.    | лина    | Ключ       |
|--------------|--------------|--------|-------|---------|------------|
| реквизита    | р            | данных | целые | дробные | сортировки |
| Код          | Код          | Ч      | 10    |         | 1          |
| начисления   | начисления   |        |       |         |            |
| Наименовани  | Наименование | C      | 50    |         |            |
| е начисления | начисления   |        |       |         |            |

# 4. Описание результирующей информации

4.1. Проектируется форма первичного документа.

| Наименование заказа        | Сумма начислений |
|----------------------------|------------------|
|                            |                  |
| Сумма начислений по        | C <sub>tv</sub>  |
| работнику                  |                  |
| Сумма начислений по виду   | C <sub>c</sub>   |
| начисления                 |                  |
| Сумма начислений по заказу | Cz               |
| Сумма начислений общая     | С                |

4.2. Описание структуры результирующего документа

Расчет начислений по заказам за \_\_\_\_\_

| Имя          | Иденти-    | Тип    | Д.    | лина    | Ключ       |
|--------------|------------|--------|-------|---------|------------|
| реквизита    | фикатор    | данных | целые | дробные | сортировки |
| Вид          | Начисление | С      | 50    |         | 2          |
| начисления   |            |        |       |         |            |
| Заказ        | Заказ      | С      | 50    |         | 1          |
| Цех          | Цех        | С      | 50    |         | 3          |
| Сумма        | SumRab     | Ч      | 12    | 2       |            |
| начислений   |            |        |       |         |            |
| по работнику |            |        |       |         |            |
| Сумма        | SumZak     | Ч      | 12    | 2       |            |
| начислений   |            |        |       |         |            |
| по заказу    |            |        |       |         |            |
| Сумма        | SumAll     | Ч      | 12    | 2       |            |
| начислений   |            |        |       |         |            |
| общая        |            |        |       |         |            |

4.3. Количество документов за период: ежемесячно 1 шт.

4.4. Количество строк в документе (в среднем): 100.

4.5. Контроль правильности документа: логический контроль полученных сумм.

## 5. Описание алгоритма решения задачи

Для получения ведомости «Расчет начислений по заказам» необходимо рассчитать следующие показатели:

- сумма начислений по работнику
- сумма начислений по виду начисления
- сумма начислений по заказу
- сумма начислений общая

$$\begin{split} \tilde{N}_{cat} &= \sum_{t} S_{catr} \\ C_{cx} &= \sum_{t} \tilde{N}_{cat} \\ C_{z} &= \sum_{t} \tilde{N}_{cx} \\ C &= \sum_{z} \tilde{N}_{z} \end{split}$$

 $S_{cztv}$  – сумма начисления по v виду начисления, t работнику в с – м цехе по z – му заказу;

- С<sub>t</sub> сумма начисления по t работнику.
- С<sub>с</sub> сумма начислений по с му цеху.
- С<sub>v</sub> сумма начислений по v му виду начисления.
- С<sub>z</sub> сумма начислений по z му заказу.
- С общая сумма начислений по предприятию.

# ЧАСТЬ 2. РЕШЕНИЕ ЗАДАЧИ СРЕДСТВАМИ MS ACCESS

При использовании ППП MS Access выполняется проектирование исходной таблицы, в которую будут вноситься данные для решения задачи. Затем, проектируются запросы, отчеты и диаграммы.

## Создание таблицы.

 При запуске Access открывается окно Access, в котором необходимо выбрать режим "Создание новой базы данных". Нажать ОК.

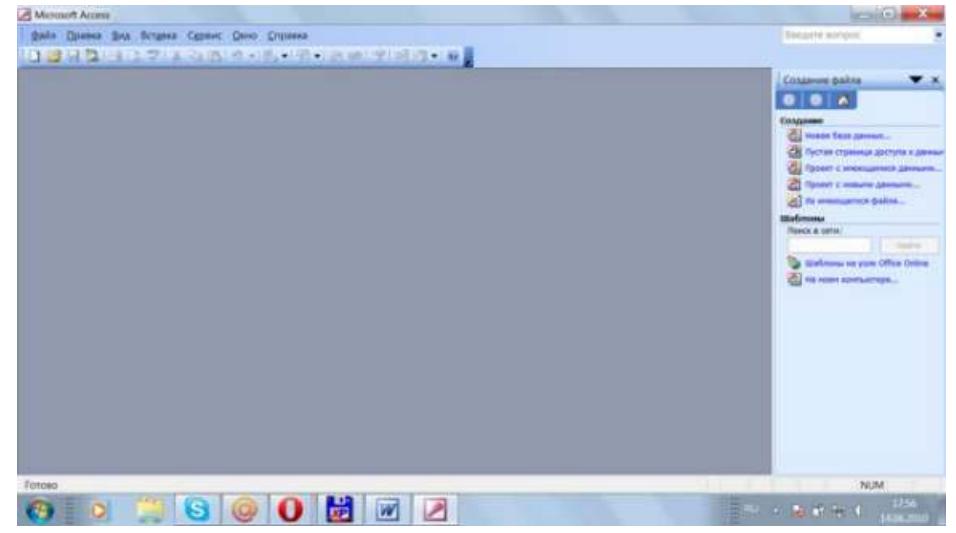

Рис. 2.1. Создание базы данных

- 2. Создаваемой базе данных присвоить имя, например, Начисления и нажать "Создать".
- В появившемся окне выбрать вкладку "Таблицы" и нажать "Создать".
- Далее из списка выбрать способ создания таблицы. В данной работе создается в режиме конструктора: появится окно конструктора.
- 5. В окне заполнить необходимые имена полей, установить их тип, свойства.

| Hanancherrore : TalSAnia |                                                                                                    | ioli i                                                                                                  |     |
|--------------------------|----------------------------------------------------------------------------------------------------|----------------------------------------------------------------------------------------------------|-----|
| line ture                | Tiet (general)                                                                                                    | Oraclause                                                                                               |     |
| 50 ····                  | Cetton                                                                                                    |                                                                                                    |     |
| Kity Levia               | THE PERSON NEW YORK PERSON NEW YORK PERSON NEW |                                                                                                    |     |
| Ring Stendor             | (mcropped)                                                                                                    |                                                                                                    |     |
| Caberty-suit Horagi      | -mc, rupped                                                                                                    |                                                                                                    |     |
| enti setta shencusses    | No. of Concession, Name                                                                                                    |                                                                                                    |     |
| charge strategieses      | Theresides                                                                                                    |                                                                                                    |     |
|                          |                                                                                                    |                                                                                                    |     |
|                          |                                                                                                    |                                                                                                    |     |
|                          |                                                                                                    |                                                                                                    |     |
|                          |                                                                                                    |                                                                                                    |     |
|                          |                                                                                                    | Cambridge to cont                                                                                       |     |
| Ofice monthly            | 1.00                                                                                                    |                                                                                                    |     |
| CONTRACTOR               | There are a server                                                                                                    |                                                                                                    |     |
| Statute Substances       | Period to be a state of the state of the sta |                                                                                                    |     |
| begroup round            | and the second second sec                                                                                                    |                                                                                                    |     |
| Surrects.                |                                                                                                    |                                                                                                    |     |
| Administration in the    | Jille (Cokraphene in garycedence)                                                                                                    |                                                                                                    |     |
| CHIEFT THEFT             | Concertaintence and Accounter                                                                                                    |                                                                                                    |     |
|                          |                                                                                                    | They receive newary concreases and the prevent inglations. Any company he prevent month elements in the | F2. |
|                          |                                                                                                    |                                                                                                    |     |
|                          |                                                                                                    |                                                                                                    |     |
|                          |                                                                                                    |                                                                                                    |     |
|                          |                                                                                                    |                                                                                                    |     |
|                          |                                                                                                    |                                                                                                    |     |
|                          |                                                                                                    |                                                                                                    |     |
|                          |                                                                                                    |                                                                                                    |     |

Рис. 2.2. Создание таблицы

6. С помощью кнопки на панели инструментов или через окно базы данных перейти в режим таблиц и произвести ввод либо корректировку данных

В таблице Начисления поля Код цеха, Код заказа, Табельный номер, Код вида начисления должны автоматически заполняться из соответствующих таблиц. Для такой организации используется механизм подстановки, который реализован на одноименной закладке свойств в конструкторе таблиц. Выбираем в таблице Начисления поле Код цеха и переходим на вкладку Подстановка.

| Provinsi ontra por         | President (decidente) | MODE OF THE 1 441 |                                                                                                  |  |  |
|----------------------------|-----------------------|-------------------|--------------------------------------------------------------------------------------------------|--|--|
| Havancherrore : tall-holas |                       |                   | 010                                                                                              |  |  |
| Mine mine                  | Tiet generati         | 24 4              | Oractavas                                                                                        |  |  |
| TRM.                       | Culture               | 191               |                                                                                                  |  |  |
| Trian beauty               | The results           | 100               |                                                                                                  |  |  |
| Tafebrai strati            | - and an and          |                   |                                                                                                  |  |  |
| ALL BOALD HER COMPANY      | Nectore of            |                   |                                                                                                  |  |  |
| Cyrota advancement         | developmil            |                   |                                                                                                  |  |  |
|                            |                       |                   |                                                                                                  |  |  |
| 2                          |                       |                   |                                                                                                  |  |  |
|                            |                       |                   |                                                                                                  |  |  |
| -                          |                       |                   |                                                                                                  |  |  |
|                            |                       |                   |                                                                                                  |  |  |
|                            |                       |                   | Casilitias neve                                                                                  |  |  |
| Ofuse Reactives            |                       |                   |                                                                                                  |  |  |
| Ter steamth shippings      | Place on concerns.    |                   |                                                                                                  |  |  |
| Tall activities (1964)     | Tafrana are prese     |                   |                                                                                                  |  |  |
| distances (Time            | Lana                  |                   |                                                                                                  |  |  |
| Forceaperenail counters    | 1                     |                   |                                                                                                  |  |  |
| Here creature              | 2                     |                   | Тит доных проделет значения, баторые накое техрить в уток паль. Для страве на типо доных наконте |  |  |
| Загляник столбане          |                       |                   |                                                                                                  |  |  |
| Eleptest crambune          |                       |                   |                                                                                                  |  |  |
| Nector Strok Crocke        | 3                     |                   |                                                                                                  |  |  |
| Winpens checkle            | 304                   |                   |                                                                                                  |  |  |
| Ограничелься списком       | 1987                  |                   |                                                                                                  |  |  |
|                            |                       |                   |                                                                                                  |  |  |
|                            |                       |                   |                                                                                                  |  |  |
|                            |                       |                   |                                                                                                  |  |  |
|                            |                       |                   |                                                                                                  |  |  |
|                            |                       |                   |                                                                                                  |  |  |

Рис. 2.3. Задание подстановки

Создадим запрос.

Выберем объект Запросы / Создание с помощью мастера

Зададим таблицу Начисления и выберем все поля.

| S12-112 718 415-19-16                                                                                           | in the second second se |      |
|----------------------------------------------------------------------------------------------------|----------------------------------------------------------------------------------------------------|------|
| Name and Address of the owner of the owner of the owner of the owner of the owner owner owner owner owner owner | Сещиние простыя запросов                                                                                                    |      |
| Орарыть 🕊 Конструктор 🔂 Соцать 🗧                                                                                | References gas series.                                                                                                    |      |
| Объекты Ф. Создание запроса в рез                                                                               | Дирусанта выбар незальных табле, на запросае.                                                                                                    |      |
| 3 Tatinega 2 Jakatia Janpoc                                                                                     | Talassa a serence                                                                                                    |      |
| Corner                                                                                                    | Talinus Rescans                                                                                                    |      |
| a Oriena                                                                                                    | Automatic Bullenna Ince                                                                                                    |      |
| a Crpanna.                                                                                                    | Garage Contraction                                                                                                    |      |
| Margocia                                                                                                    | Gar Santa                                                                                                    |      |
| Epymme                                                                                                    | All help tobaccount                                                                                                    |      |
|                                                                                                    |                                                                                                    |      |
|                                                                                                    | 1450                                                                                                    |      |
|                                                                                                    |                                                                                                    |      |
|                                                                                                    | Ottawa - Datas - Cortaan                                                                                                    |      |
|                                                                                                    |                                                                                                    |      |
|                                                                                                    |                                                                                                    |      |
|                                                                                                    |                                                                                                    |      |
|                                                                                                    |                                                                                                    |      |
|                                                                                                    |                                                                                                    | NM   |
| a report and the second                                                                                         |                                                                                                    | 1000 |

Рис. 2.4. Создание запроса

Затем из таблиц Виды начислений, Заказы, Работники и Цеха добавляем поля наименования.

Свяжем таблицы.

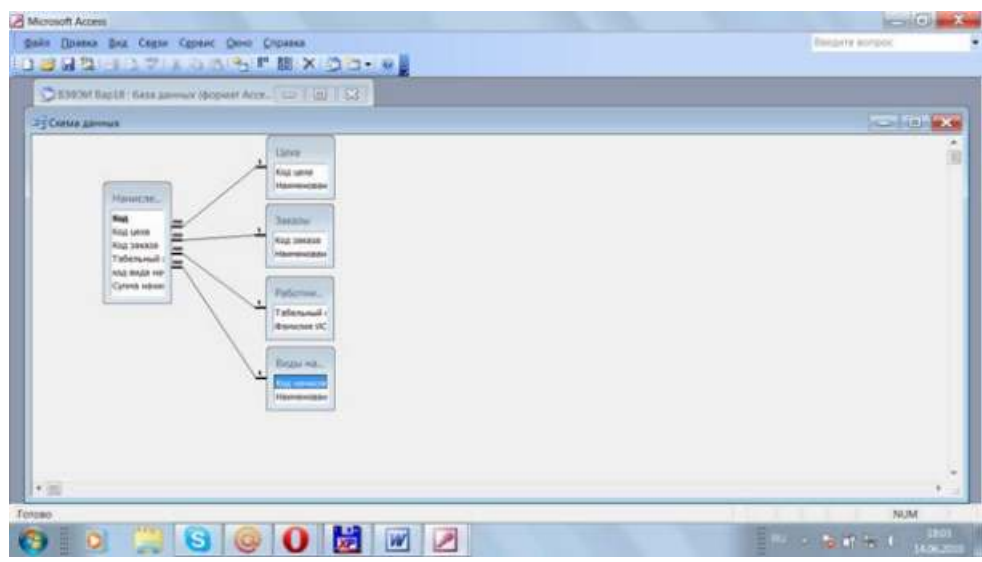

Рис. 2.5. Связывание баз данных.

Результаты обработки данных выводятся в виде отчетов.

# Создание отчета.

1. Для создания отчета необходимо перейти на вкладку "Отчеты" и нажать "Создать".

2. В появившемся окне выбрать форму создания отчета. Создавать отчет легче всего с помощью мастера.

3. В появившейся последовательности окон последовательно указать: тип таблицы или запроса и нужные поля для отчета, установить уровни группировки и сортировки внутри групп, макет и стиль отчета, задать имя и нажать "Готово".

| Conserve Courses of Courses Conserve Courses a proce Courses Courses a proce Courses Courses a proce Courses Courses a proce Courses Courses a proce Courses Courses | Adoption takes (and the second second |  |
|----------------------------------------------------------------------------------------------------|----------------------------------------------------------------------------------------------------|--|
|                                                                                                    | Onese Date Zares - Coros                                                                                                    |  |

Рис. 2.6. Создание отчета

4. Доработать отчет можно в режиме конструктора.

5. Сохранить отчет.

6. Для просмотра отчета перейти в окно базы данных и нажать "Просмотр".

Для работы с задачей необходимо запустить MS Access с рабочего стола или с помощью кнопки «Пуск». Затем необходимо открыть файл таблицы или базы данных.

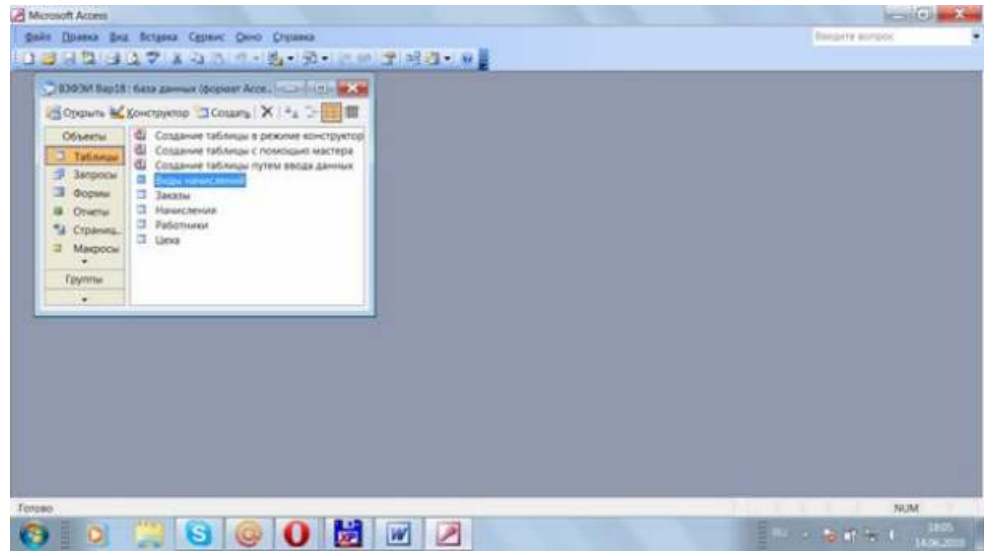

Рис. 2.7. Начало работы с базой данных

# Вводим необходимые данные в таблицы.

| T | Kon        | Kon uma | Kor swass | Табельный номор     | ATUS DATES SUBJECT DEALERS                                                                                                    | Consta unan neuro |  |
|---|------------|---------|-----------|---------------------|----------------------------------------------------------------------------------------------------|-------------------|--|
| - |            | 1       | 107 -     | 1001                | A lange of the lange of the lan | 254 330           |  |
| t | 6          |         | 100       | Stannon Timeron     |                                                                                                    | 145,150           |  |
|   | ž          | 3       | 200       | Visionium "Copicio? | 2                                                                                                    | 11.8/p            |  |
|   | 8          | 3       | 300       | Magerine "Compot    | 6                                                                                                    | 112.450           |  |
|   | 0          | 2       | 4.00      | * 002               | 5                                                                                                    | 3.00p             |  |
|   | 10         | 1       | 200       | 1002                | 1                                                                                                    | 187,450           |  |
|   | 11         | 1       | 300       | 1001                | 3                                                                                                    | 87,450            |  |
|   | 12         | 2       | 200       | 2002                | 4                                                                                                    | 2,710             |  |
|   | 13         | 3       | 300       | 3001                | 5                                                                                                    | 25,41p.           |  |
|   | 14         | 1       | 200       | 1002                | 3                                                                                                    | 145,2%p           |  |
|   | 15         | 2       | 100       | 2002                | 2                                                                                                    | 25,12p            |  |
|   | 16         | 1       | 200       | 1002                | 1                                                                                                    | 3,250             |  |
|   | 17         | 2       | 300       | 2001                | 6                                                                                                    | 65.24p            |  |
|   | 18         | 3       | 100       | 3002                | 4                                                                                                    | 24,32p            |  |
|   | 19         | 1       | 200       | 1002                | 3                                                                                                    | 152,45p.          |  |
|   | 20         | 3       | 100       | 3001                | 6                                                                                                    | 1.800,00p         |  |
|   | (Cverners) | 0       | 0         | 0                   | 0                                                                                                    | 0.00p.            |  |

Рис. 2.8. Ввод данных в таблицу

Для выдачи отчетов необходимо выбрать пункт меню Отчеты и требуемый отчет.

|                                                                                                    | C. Contract of C. Contractor and C. Contractor and C. Contractor a |  |
|----------------------------------------------------------------------------------------------------|----------------------------------------------------------------------------------------------------|--|
|                                                                                                    | 10 and 1                                                                                                    |  |
|                                                                                                    |                                                                                                    |  |
|                                                                                                    |                                                                                                    |  |
|                                                                                                    |                                                                                                    |  |
|                                                                                                    | Canada Canada Canada Canada Canada Canada Canada Canada Canada Canada Canada Canada Canada Canada Canada Canada                                                                                                    |  |
| Заказы                                                                                                    |                                                                                                    |  |
| territed and the second second                                                                                                    |                                                                                                    |  |
| rigene fictor                                                                                                    |                                                                                                    |  |
| Torritorial an                                                                                                    |                                                                                                    |  |
|                                                                                                    | 29                                                                                                    |  |
| Transmission of the local                                                                                                    |                                                                                                    |  |
| transmit at                                                                                                    |                                                                                                    |  |
|                                                                                                    | 1.0                                                                                                    |  |
| Denesd at                                                                                                    |                                                                                                    |  |
|                                                                                                    | 54.10.                                                                                                    |  |
| PROFESSION AND ADDRESS OF TAXABLE PROFESSION AND ADDRESS ADDRESS ADDRE | 10                                                                                                    |  |
| Sec. And Sec. And Sec.                                                                                                    |                                                                                                    |  |
|                                                                                                    | 1.0                                                                                                    |  |
|                                                                                                    | 182.9                                                                                                    |  |
| THE OWNER WHERE THE PARTY NAMES IN COLUMN                                                                                                    | 10                                                                                                    |  |
|                                                                                                    | Tenat III                                                                                                    |  |
|                                                                                                    |                                                                                                    |  |
|                                                                                                    |                                                                                                    |  |
|                                                                                                    |                                                                                                    |  |
| 14 4 1 1 1 1 1 1 1 1 1 1 1 1 1 1 1 1 1                                                                                                    |                                                                                                    |  |
| ALCONT A                                                                                                    |                                                                                                    |  |
|                                                                                                    |                                                                                                    |  |
|                                                                                                    |                                                                                                    |  |

Рис. 2.9. Образец отчета.